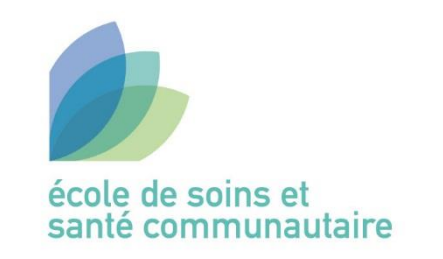

GUIDE D'UTILISATION DU CATALOGUE RENOUVAUD

re**nou**vaud

Réseau vaudois des bibliothèques

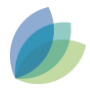

# Table des matières

| Inscription                                                  | , |
|--------------------------------------------------------------|---|
| Compte lecteur                                               |   |
| Connection                                                   |   |
| Présentation des onglets du compte lecteur5                  | ) |
| Recherche documentaire                                       | , |
| Recherche simple                                             | , |
| Recherche avancée                                            | , |
| Affichage et filtrage des résultats                          | ; |
| Afficher la disponibilité et la localisation d'un document10 | ) |
| Réserver un document11                                       |   |
| Bibliographie12                                              |   |

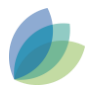

## Inscription

Pour pouvoir emprunter les documents, vous devez au préalable être inscrit et être en possession d'une carte Renouvaud. Vous pouvez vous inscrire auprès du documentaliste ou en remplissant le formulaire en ligne (<u>https://db-prod-bcul.unil.ch/pre-inscription/sp/post.php</u>); mais il faudra tout de même vous rendre auprès du documentaliste pour finaliser l'inscription et obtenir la carte Renouvaud.

# Compte lecteur

#### Connection

Pour vous connecter, vous pouvez passer par la page *Centre de documentation* de l'école. Il vous suffit de cliquer sur *Accès au compte lecteur* qui se trouve sous *Service de prêt → Compte lecteur* 

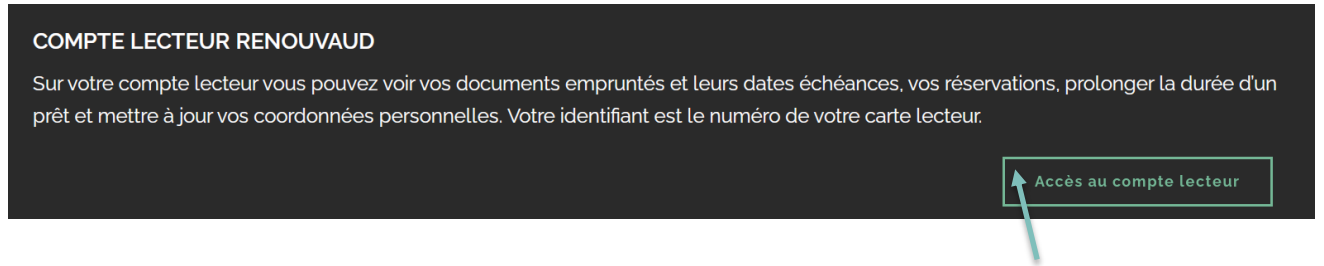

#### Cliquer sur Accès au compte lecteur

Vous pouvez également aller sur la page du catalogue Renouvaud (<u>https://renouvaud.hosted.exlibrisgroup.com</u>) et cliquer sur *S'identifier* 

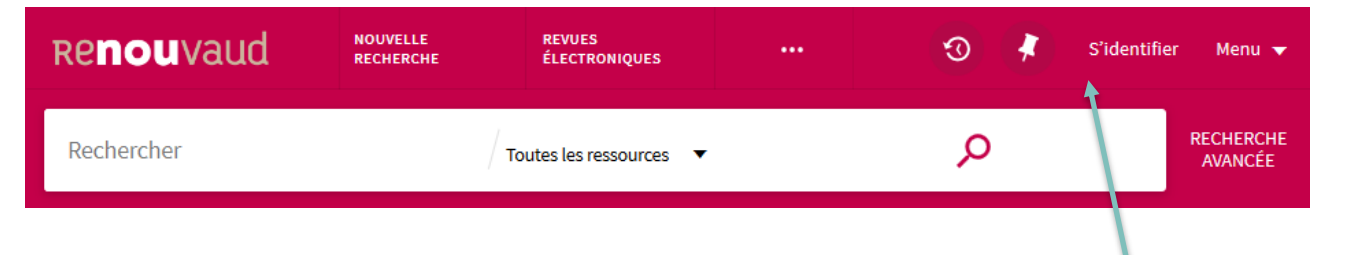

Cliquer sur S'identifier

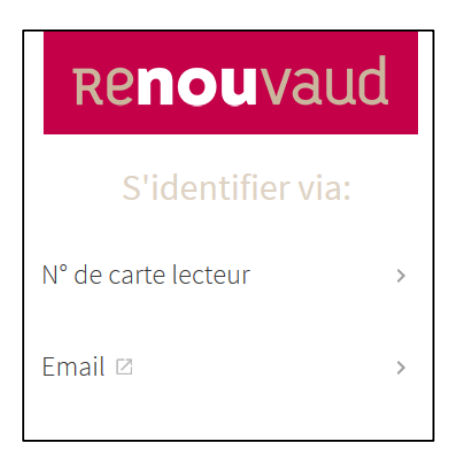

A partir de là, vous avez la possibilité de vous connecter :

- soit avec votre N° de carte lecteur

- soit avec l'adresse mail que vous avez remplie pour votre compte lecteur.

#### S'identifier avec le N° de carte de lecteur

# Renouvaud

N° CARTE LECTEUR

MOT DE PASSE

Mot de passe oublié ? 🛽

S'IDENTIFIER

#### S'identifier avec son adresse mail

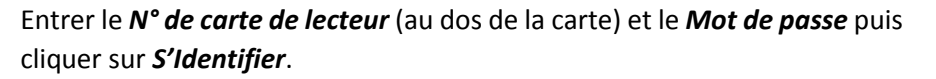

Si vous avez oublié votre Mot de passe, il vous suffit de cliquer sur *Mot de passe oublié ?* puis de suivre les instructions.

# N'oubliez pas de bien vous déconnecter en partant de votre session.

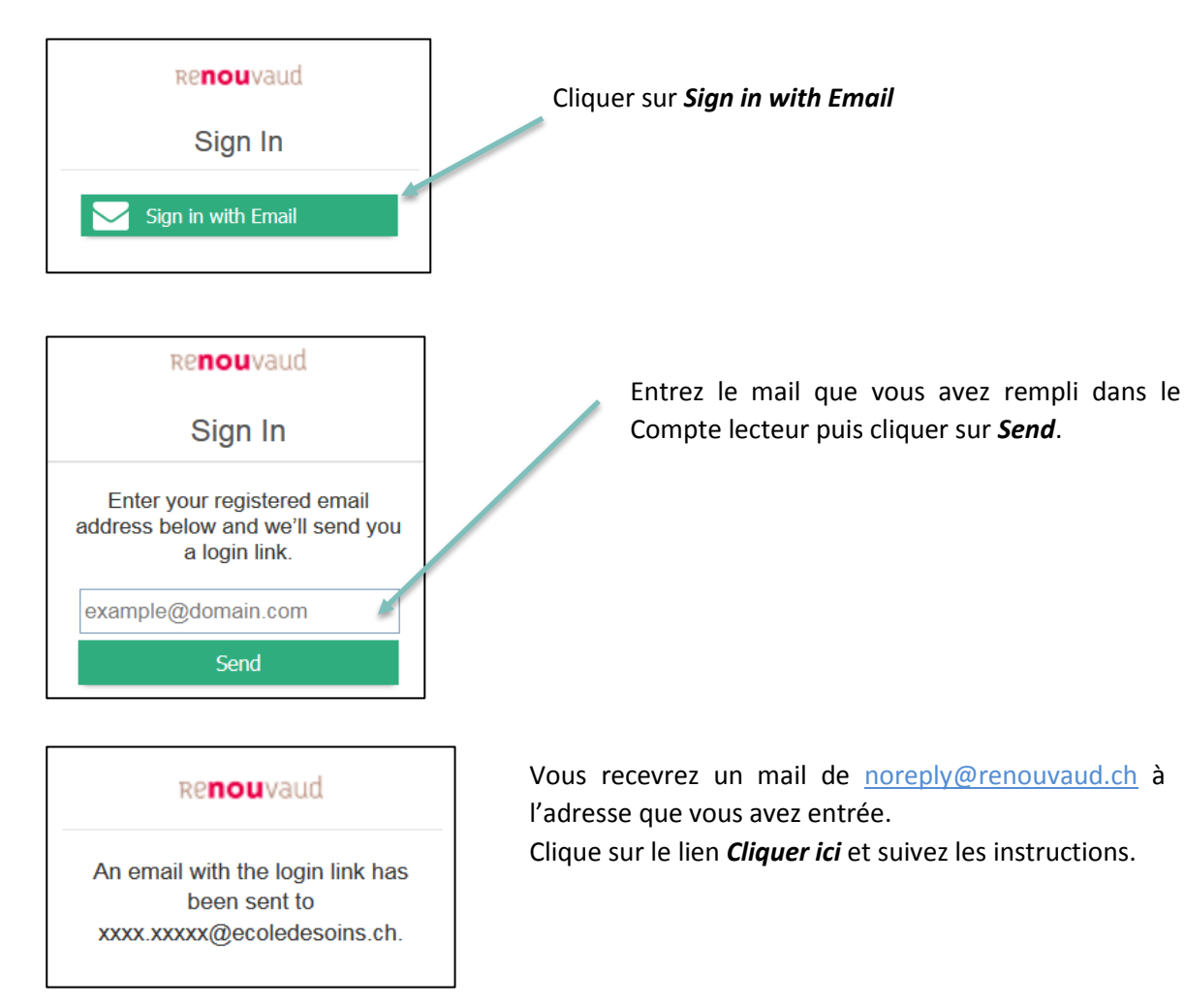

### N'oubliez pas de bien vous déconnecter en partant de votre session.

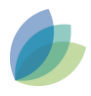

#### Présentation des onglets du compte lecteur

#### Aperçu général

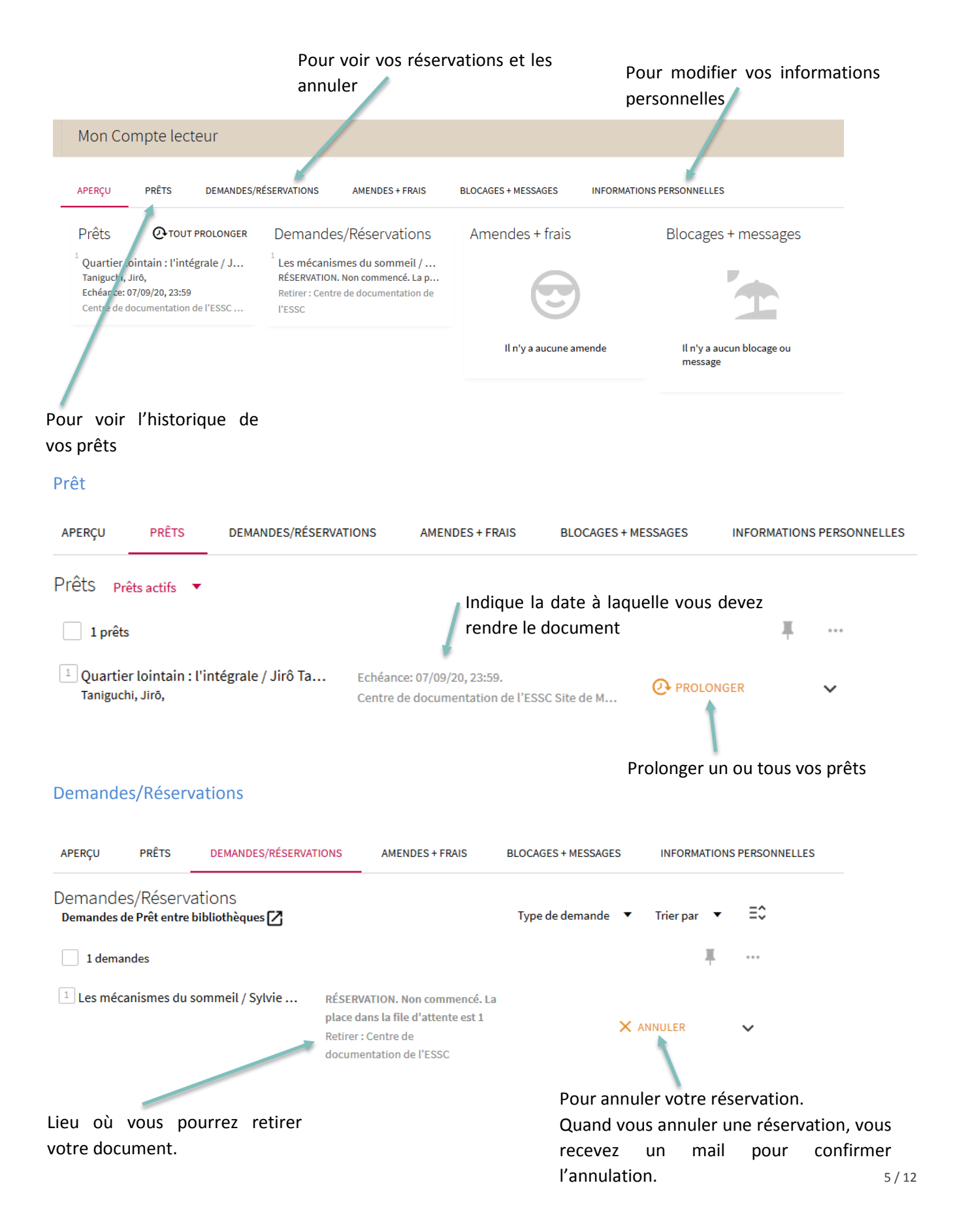

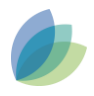

#### **Information Personnelles**

| APERÇU                     | PRÊTS                         | DEMANDES/RÉSERVATIONS                               | AMENDES + FRAIS | BLOCAGES + MESSAGES          | INFORMATIONS PERSONNELLES |
|----------------------------|-------------------------------|-----------------------------------------------------|-----------------|------------------------------|---------------------------|
| Informati<br>Le compte exp | ONS PERSC<br>bire le 10/08/2. | onnelles<br>3 groupe du lecteur : VD Lecteur stan   | dard            |                              |                           |
|                            |                               | Modifications enregistrées avec s                   | succès          | ue de l'interface par défaut |                           |
| Pour chan                  | ger votre                     |                                                     |                 | Français 🔻                   |                           |
| adresse, m                 | nail et                       |                                                     | EDIT —          |                              |                           |
| téléphone                  |                               | Adresse :<br>Avenue de l'Ile-Heureuse 23<br>Ville : | MI              | SE À JOUR DU MOT DE PASSE    |                           |
|                            |                               | Vevey                                               | Ро              | ur changer votre mot         | de passe                  |

# Mise à jour du mot de passe

Ancien mot de passe (obligatoire) :

Nouveau mot de passe :

Confirmer le mot de passe :

ANNULER ENREGISTRER

A savoir :

- Le mot de passe doit être composé d'au moins
  8 caractères et peut comporter des chiffres, lettres et caractères spéciaux.
- Si vous souhaitez le modifier, renseignez l'ancien mot de passe également.

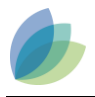

# Recherche documentaire

#### **Recherche simple**

Vous pouvez chercher les documents disponibles dans notre catalogue

soit sur le site internet de l'école sous l'onglet Cedoc (https://www.ecoledesoins.ch/cedoc/) :

| CATALOGUE                                 |                                      |                               |                                   |           |       |              |                      |
|-------------------------------------------|--------------------------------------|-------------------------------|-----------------------------------|-----------|-------|--------------|----------------------|
| Les CeDoc font partie du rése             | eau des bibliothèqu                  | ies vaudoises Renouvau        | ıd.                               |           |       |              |                      |
| >                                         | Reche                                | rcher                         |                                   |           |       |              |                      |
| soit sur le cat<br>explore/search?vid=41B | alogue de<br><u>CULIB_VU2&amp;la</u> | Renouvaud<br>ng=fr_FR&sortby= | ( <u>https://reno</u><br>rank ) : | uvaud.hos | ted.e | xlibrisgrou  | p.com/prim           |
| Re <b>nou</b> vaud                        | NOUVELLE<br>RECHERCHE                | REVUES<br>ÉLECTRONIQUES       |                                   | Q         | *     | S'identifier | Menu 🔻               |
| Rechercher                                |                                      | Toutes les ressources 🔻       |                                   | Q         |       |              | RECHERCHE<br>AVANCÉE |
|                                           |                                      |                               |                                   |           |       |              |                      |

A droite de la barre de recherche de Renouvaud, vous pouvez préciser le type de ressources que vous cherchez (physique ou numérique).

#### Recherche avancée

En allant sous recherche avancée, vous pouvez faire une recherche par titre, auteur ou sujet et vous pouvez préciser le type de ressource et le type de document que vous recherchez.

| Faire une recherche sur :      Image: Toutes les ressources      Image: Toutes les ressources      Im | Ressources numériques O Tout Renouvaud                                 |
|----------------------------------------------------------------------------------------------------|------------------------------------------------------------------------|
| Tous les champs<br>Titre s contient •                                                                                                    | Type de document<br>Tous les documents<br>Langue<br>Toutes les langues |
| Auteur/créateur<br>ELLE LIGNE<br>Sujet                                                                                                    | Date de publication<br>Toutes les années                               |
| Sujet Rameau (fr)                                                                                                    |                                                                        |

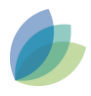

#### Affichage et filtrage des résultats

#### Affichage des résultats

En cliquant sur un des documents, vous pouvez obtenir toutes les informations sur celui-ci.

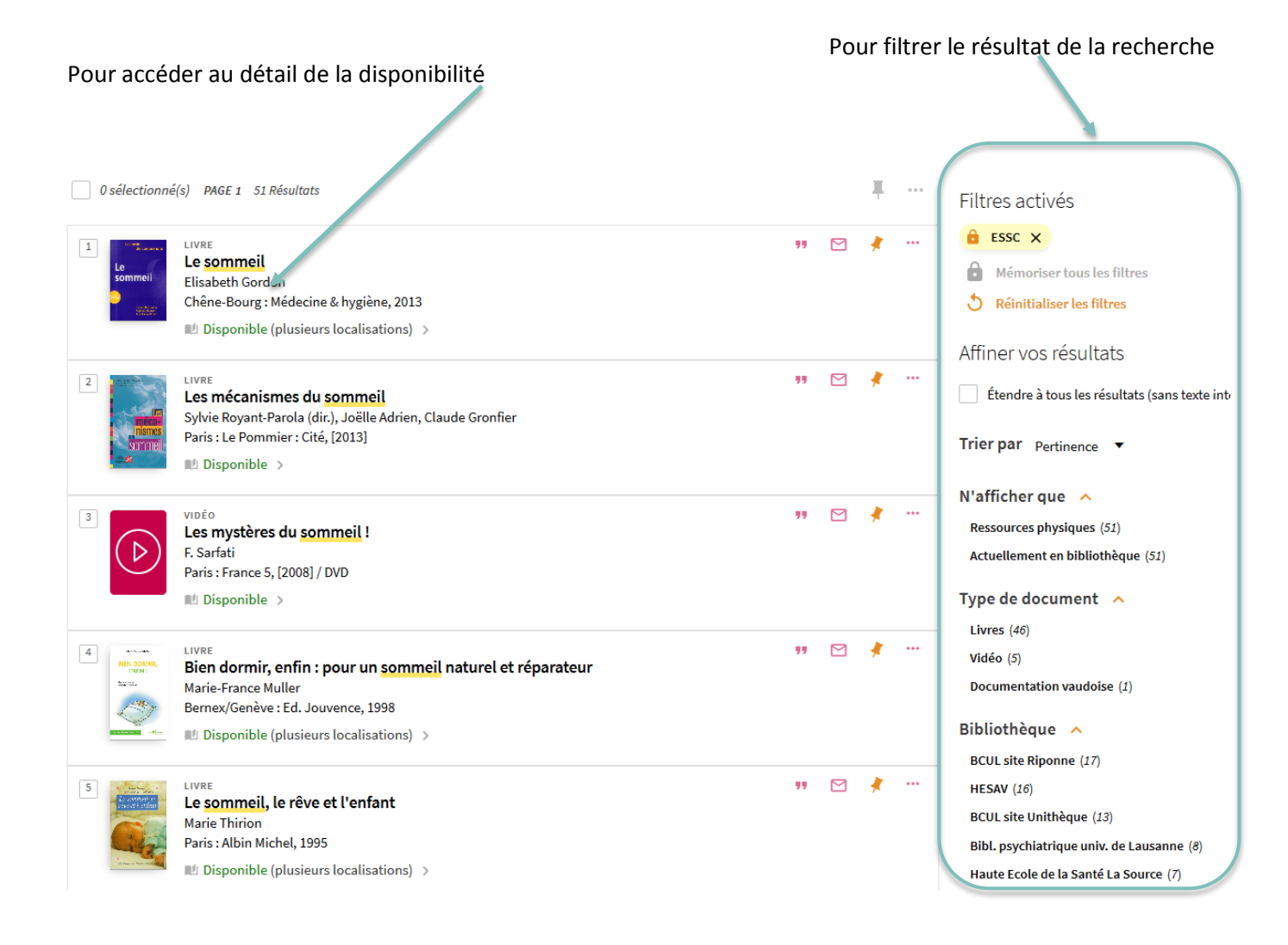

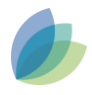

#### Filtrages des résultats

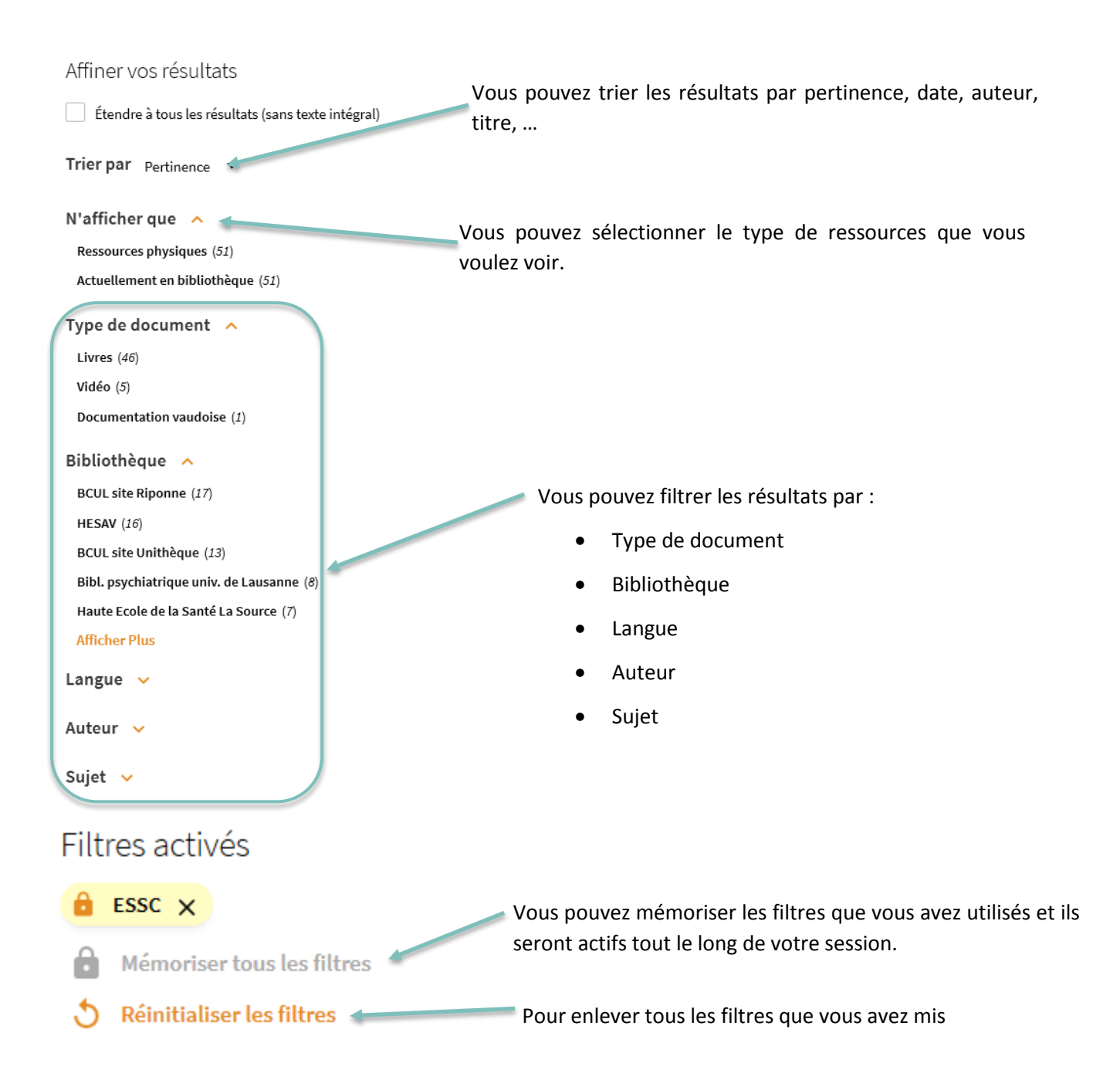

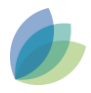

#### Afficher la disponibilité et la localisation d'un document LIVRE Indique si le document est disponible ou Le sommeil non. Le Elisabeth Gordon sommeil Chêne-Bourg : Médecine & hygiène, 2013 ■ Disponible (plusieurs localisations) > HAUT Obtenir OBTENIR DÉTAILS S'identifier pour plus d'options Đ S'identifier LIENS **OPTIONS DE DEMANDE: ENVOYER Â** INFOS Bibliothèque du Gymnase de Beaulieu 💙 Sciences - Disponible exclusivement pour les usagers de cette bibliothèque 💙 SH/Sommeil 03.2 (1 exemplaire, 1 disponible(s), 0 demandes) INFOS Bibliothèque du Gymnase de La Cité 💙 Médecine - santé - Disponible exclusivement pour les usagers de cette bibliothèque 🜔 612.GORD (1 exemplaire, 1 disponible(s), 0 demandes) **9** INFOS Centre de documentation de l'ESSC Site de Morges – CEDOC - Disponible exclusivement pour les usagers de cette bibliothèque 🔰 613.7 GOR (1 exemplaire, 1 disponible(s), 0 demandes) Centre de documentation de l'ESSC ♥ INFOS Site de Saint-Loup - CEDOC - Disponible exclusivement pour les usagers de cette bibliothèque 🔰 612.821 GOR (1 exemplaire, 1 disponible(s), 0 demandes)

Indique dans quelle bibliothèque vous pouvez trouver le document ainsi que sa cote

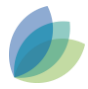

#### Réserver un document

|                  | <sup>LIVRE</sup><br><b>Les mécanismes du sommeil</b><br>Sylvie Royant-Parola (dir.), Joëlle Adrien, Claude Gronfier<br>Paris : Le Pommier : Cité, [2013]                           |                                                            |  |  |  |  |  |
|------------------|----------------------------------------------------------------------------------------------------|------------------------------------------------------------|--|--|--|--|--|
| sommeil          | M Indisponible >                                                                                                    | Vous devez être connecté à<br>pour pouvoir réserver un doc |  |  |  |  |  |
| AUT              | Le document doit être indisponible                                                                                                    |                                                            |  |  |  |  |  |
| BTENIR           | Obtenir pour être réservé                                                                                                    |                                                            |  |  |  |  |  |
| ÉTAILS<br>ENS    | S'identifier pour plus d'options 🗧                                                                                                    | S'identifier                                               |  |  |  |  |  |
| VVOYER À         | OPTIONS DE DEMANDE:                                                                                                    |                                                            |  |  |  |  |  |
|                  | Centre de documentation de l'ESSC Site de Saint-Loup - CEDOC - Disponible exclusivement pour les usagers de cette bibliothèque 612.821 ROY Cacher les détails                      |                                                            |  |  |  |  |  |
|                  | (1 exemplaire, 0 disponible(s), 0 demandes)                                                                                                    |                                                            |  |  |  |  |  |
|                  | 1 - 1 de 1 Notices                                                                                                    |                                                            |  |  |  |  |  |
|                  | CODE-BARRES TYPE RÈGLES DESCRIPTION                                                                                                    | STATUT                                                     |  |  |  |  |  |
|                  | CA000Q9I Livre S'identifier pour plus d'options                                                                                                    | Prêté jusqu'au 11.09.2020 23:59:00 CEST                    |  |  |  |  |  |
| HAUT             | LIVRE<br>Les mécanismes du sommeil<br>Sylvie Royant-Parola (dir.), Joëlle Adrien, Claude Gronfier<br>Paris : Le Pommier : Cité, [2013]<br>M Indisponible ><br>Cliquer ici pour rés | server le document                                         |  |  |  |  |  |
| OBTENIR          | Obtenir                                                                                                    |                                                            |  |  |  |  |  |
| DÉTAILS<br>LIENS | OPTIONS DE DEMANDE: Demande PEB - Prestation payant                                                                                                    | e                                                          |  |  |  |  |  |
| ENVOYER Â        | Centre de documentation de l'ESSC Site de Saint-Loup - CEDOC - Dispo<br>cette bibliothèque 612.821 ROY<br>Cacher les détails                                                       | onible exclusivement pour les usagers de                   |  |  |  |  |  |
|                  | (1 exemplaire, 0 disponible(s), 0 demandes)                                                                                                    |                                                            |  |  |  |  |  |
|                  | (1 exemplaire, 0 disponible(s), 0 demandes)                                                                                                    |                                                            |  |  |  |  |  |
|                  | (1 exemplaire, 0 disponible(s), 0 demandes)<br>1 - 1 de 1 Notices                                                                                                    |                                                            |  |  |  |  |  |
|                  | (1 exemplaire, 0 disponible(s), 0 demandes)      1 - 1 de 1 Notices      CODE-BARRES    TYPE      RÈGLES    DESCRIPTION                                                            |                                                            |  |  |  |  |  |

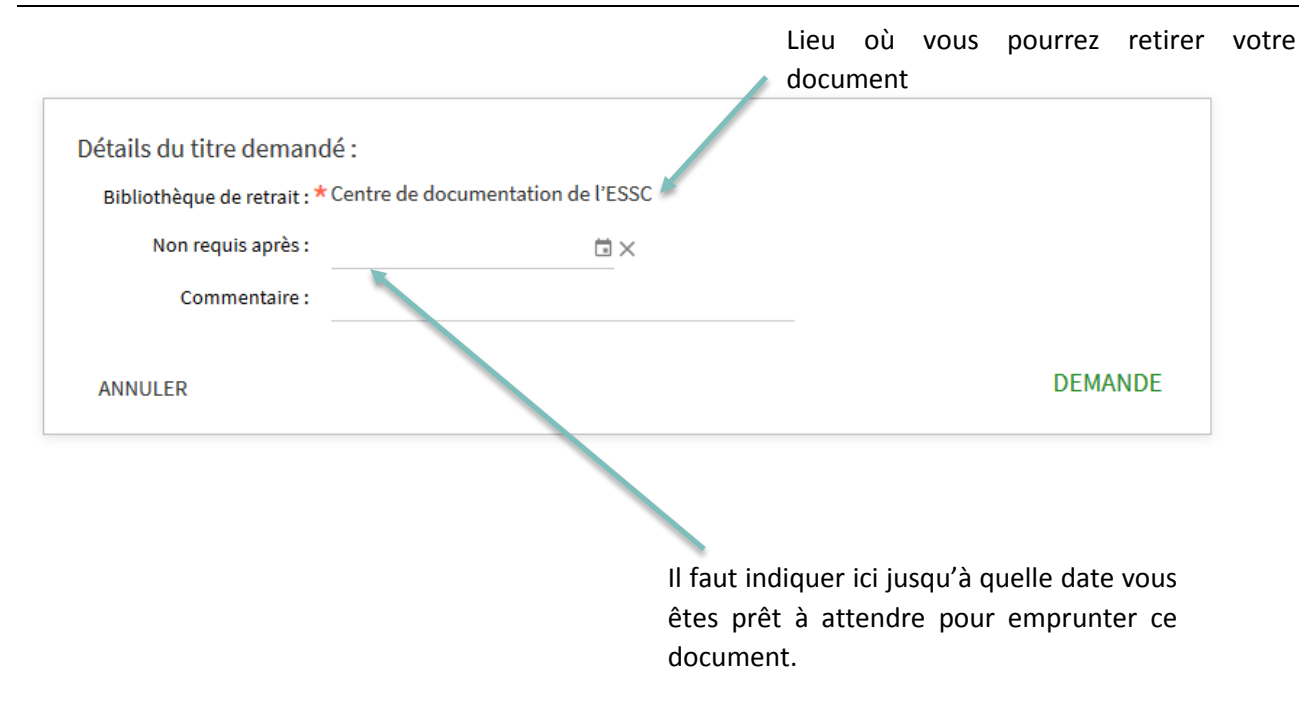

# Bibliographie

Renouvaud. (2020). *Aide à l'utilisation du catalogue Renouvaud - Sciences et Patrimoines*. Récupérée le 18.08.2020 de <u>https://db-prod-bcul.unil.ch/rnv/sp/NewUI\_aide\_FR.pdf</u>

| N° de version | Elaboration / modification | Date de validation | Date de distribution | Classement |
|---------------|----------------------------|--------------------|----------------------|------------|
| 1             | MNI                        | 19.08.2020         |                      |            |